## Laporan Kerja Praktek

# PENGATURAN *BANDWIDTH* DI PT.IFORTE SOLUSI INFOTEK DENGAN MIKROTIK ROUTER BOARD 951Ui-2HnD

Laporan Kerja Praktek ini Diajukan Sebagai Syarat untuk memperoleh gelar Sarjana Teknik

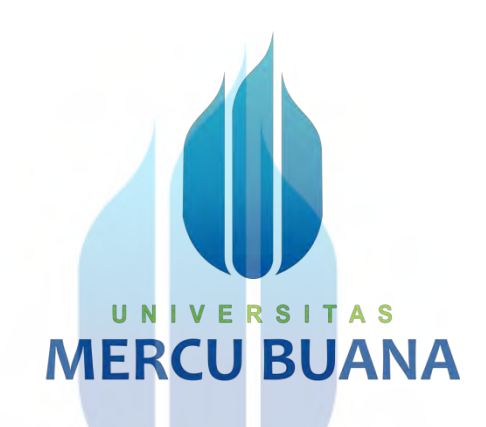

Disusun oleh :

# UN VERSIAS WIDIE SELLA FAHMI MERCU141412110041

# PROGRAM STUDI TEKNIK ELEKTRO FAKULTAS TEKNIK UNIVERSITAS MERCU BUANA JAKARTA 2016

#### **LEMBAR PENGESAHAN**

#### LAPORAN KERJA PRAKTEK

#### PENGATURAN BANDWIDTH DI PT. IFORTE SOLUSI INFOTEK

#### DENGAN MIKROTIK ROUTER BOARD 951Ui-2HnD

Disusun Oleh :

Nama : Widie Sella Fahmi

N.I.M : 41412110041

: Teknik Elektro

Fakultas

Jurusan

: Teknik

Jakarta, 23 Januari 2016

Dosen Pembimbing Kerja Praktek

(Setiyo Budiyanto, ST. MT

Jakarta, 23 Januari 2016

Koordinator Kerja Praktek

Fina Supegina, ST, MT)

Mengetahui,

Ketua Program Studi Teknik Elektro

Fakultas Teknik Universitas Mercubuana

udhi Gunardi, MT) (Ir

http://digilib.mercubuana.ac.id/

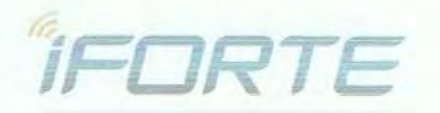

# LEMBAR PENGESAHAN PERUSAHAAN LAPORAN KERJA PRAKTEK PENGATURAN BANDWIDTH DI PT. IFORTE SOLUSI INFOTEK DENGAN MIKROTIK ROUTER BOARD 951Ui-2HnD

Dinyatakan bahwa :

| Nama     | : Widie Sella Fahmi |
|----------|---------------------|
| N.I.M    | : 41412110041       |
| Jurusan  | : Teknik Elektro    |
| Fakultas | : Teknik            |

Telah melaksanakan kegiatan Kuliah Kerja Praktek dari tanggal 7 September 2015 sampai dengan 9 November 2015 dengan baik.

Nama Instansi : PT. IFORTE SOLUSI INFOTEK

Jakarta Barat

Alamat

: Graha Praba Samantha, Gedung Japfa 2 Jl. Daan Mogot Kav:12 No.9

> Jakarta, 30 November 2015 Manager Divisi VSAT PT. iForte Solusi Infotek

AN

(Hon Fu)

PT. iForte Solusi Infotek, Wisma Millenia 4<sup>th</sup> floor, Jl. MT. Haryono Kav. 16, Jakarta 12810, http://digilibwnercesbuana.ac.id/ Tel: +62-21-8310301; Fax: +62-21-8319831; Website: www.iforte.co.id

#### **KATA PENGANTAR**

Puji syukur penulis panjatkan kehadirat Allah SWT yang telah memberikan Rahmat dan Karunia-Nya Sehingga penulis dapat menyelesaikan laporan Praktik Kerja Lapangan di PT. iFORTE SOLUSI INFOTEK.

Kerja Praktek bertujuan untuk menambah pengalaman dan pengetahuan bagi mahasiswa dan juga sebagai perbandingan ilmu-ilmu yang telah diperoleh dibangku kuliah secara teoritis daengan keadaan sebenarnya yang ada di dunia kerja. Laporan Praktek Kerja Lapangan yang berjudul "PENGATURAN BANDWIDTH DI PT. IFORTE SOLUSI INFOTEK DENGAN MIKROTIK ROUTER BOARD 951Ui-2HnD " ini merupakan salah satu syarat untuk dinyatakan telah menempuh Kerja Praktek di dunia kerja.

Dalam penyusunan laporan Kerja Praktek ini tidak akan terlaksana tanpa adanya bantuan, dukungan dan kerjasama dari berbagai pihak. Untuk itu penulis ingin menyampaikan ucapan terima kasih kepada :

- 1. Bapak Ir. Yudhi Gunardi, MT selaku Ketua Program Studi Jurusan Teknik Elektro Fakultas Teknik Universitas Mercu Buana.
- Ibu Fina Supegina, ST. MT, selaku Koordinator Kerja Praktek dan Sekretaris Program Studi Jurusan Teknik Elektro Fakultas Teknik Universitas Mercu Buana.
- Bapak Setiyo Budiyanto, ST. MT, sebagai dosen pembimbing yang telah menyediakan waktu,tenaga dan pikiran untuk mengarahkan penulis dalam penyusunan laporan Praktik Kerja Lapangan ini.
- 4. Bapak Hon Fu selaku Manager Divisi VSAT yang telah mengizinkan penulis untuk melakukan praktek kerja lapangan di PT iForte Solusi Infotek.
- 5. Bapak Billy Jovanca dan Bapak Jarot sebagai pembimbing kerja praktek PT. iForte Solusi Infotek yang dengan penuh perhatian telah memberikan dorongan, semangat, bimbingan dan saran selama dalam melakukan kegiatan kerja praktek dan penulisan laporan kerja praktek.

- 6. Orang tua dan keluarga penulis yang telah memberikan semangat dan bantuan material serta moral.
- Rekan-rekan di PT iForte Solusi Infotek terutama Divisi VSAT & M-WIFO untuk semua dukungan dan bantuannya untuk menyelesaikan Laporan Praktek Kerja Lapangan ini.

Penulis menyadari bahwa laporan ini masih jauh dari sempurna. Oleh karena itu segala kritik dan saran yang bersifat membangun sangat diharapkan demi kesempurnaan penulisan di masa yang akan datang dapat mengirimkan email ke widie.sella@gmail.com. Semoga Allah SWT selalu melimpahkan rahmat-Nya kepada semua pihak yang telah membantu pelaksanaan dan penyelesaian laporan Praktik Kerja Lapangan ini. Akhirnya, semoga laporan ini bisa bermanfaat bagi para pembaca pada umumnya dan juga bermanfaat bagi penulis pada khususnya.

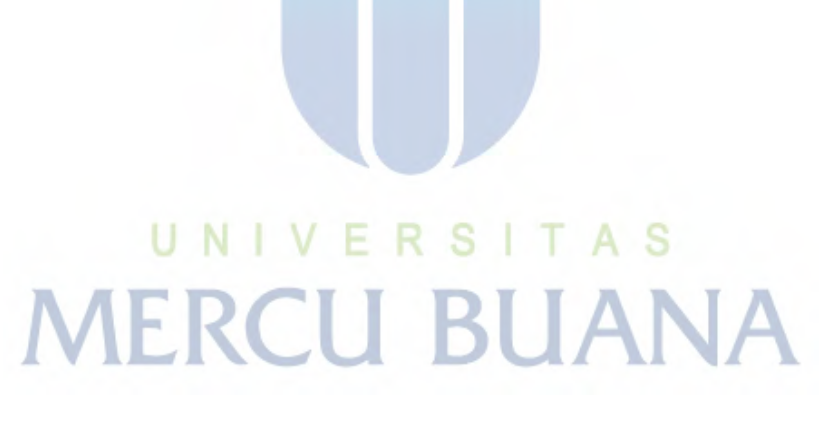

Jakarta, 21 Januari 2016

Penulis Widie Sella Fahmi

## **DAFTAR ISI**

|                                                     | halaman |
|-----------------------------------------------------|---------|
| HALAMAN JUDUL                                       | i       |
| LEMBAR PENGESAHAN UNIVERSITAS                       | ii      |
| LEMBAR PENGESAHAN PERUSAHAAN                        | iii     |
| KATA PENGANTAR                                      | v       |
| DAFTAR ISI                                          | vi      |
| DAFTAR GAMBAR                                       | ix      |
| DAFTAR SINGKATAN                                    | xi      |
| BAB I : PENDAHULUAN                                 |         |
| 1.1 Latar Belakang                                  | 1       |
| 1.2 Batasan Masalah                                 | 1       |
| 1.3 Tujuan Kerja Praktek                            | 2       |
| 1.4 Waktu dan Tempat Pelaksanaan Kerja Praktek      | 2       |
| 1.5 Metode Penulisan Laporan Praktek Kerja Lapangan | 2       |
| 1.6 Sistematika Penulisan . ERSITAS                 |         |
| BAB II : TINJAUAN PERUSAHAAN BUANA                  |         |
| 2.1 Profile Perusahaan                              | 5       |
| 2.2 Sejarah Perusahaan                              | 5       |
| 2.3 Visi, Misi dan Logo Perusahaan                  | 6       |
| 2.4 Strategi Perusahaan iForte                      | 7       |
| 2.5 Solusi                                          |         |
| 2.5.1 Solusi Cerdas untuk Kota Metropolitan         | 8       |
| 2.5.2 Hotel BTS iForte                              | 9       |
| 2.5.2.1 Site List                                   | 10      |

| 2.5.2.1 Konsep Hotel BTS10                                                                                                    |
|----------------------------------------------------------------------------------------------------|
| 2.5.3 M-Wifo                                                                                                    |
| 2.5.4 VSAT                                                                                                    |
| 2.5.5 Jaringan Serat Optik Perusahaan iForte16                                                                                     |
| 2.5.6 Struktur Organisasi16                                                                                                    |
| BAB III : LANDASAN TEORI                                                                                                    |
| 3.1 Tentang Mikrotik                                                                                                    |
| 3.2 Jenis-jenis Mikrotik19                                                                                                    |
| 3.2.1 MikroTik RouterOS <sup>TM</sup> 19                                                                                           |
| 3.2.2 MikroTik RouterBoard20                                                                                                    |
| 3.3 Fitur-fitur Mikrotik                                                                                                    |
| 3.4 Level RouterOS dan kemampuannya                                                                                                |
| 3.5 Mikrotik Hotspot User Manager23                                                                                                |
| 3.6 WinBox                                                                                                    |
| 3.7 MikroTik Router Board 951Ui-2HnD26                                                                                             |
| 3.8 Pengertian <i>Bandwidth</i>                                                                                                    |
| 3.9 Pengertian Pengaturan Bandwidth27                                                                                              |
| BAB IV : PENGATURAN BANDWIDTH DI PT.IFORTE SOLUSI INFOTEK<br>DENGAN MIKROTIK ROUTER BOARD 951Ui-2HnD<br>4 1 Instal anlikasi WinBox |
|                                                                                                    |
| 4.2 Topologi Mikrotik                                                                                                    |
| 4.3 Konfigurasi IP Address                                                                                                    |
| 4.4 Konfigurasi Hotspot                                                                                                    |
| 4.5 Add User dan Pengaturan Bandwidth Mikrotik                                                                                     |
| 4.6 Mengkoneksikan PC pada Wifi Mikrotik                                                                                           |

#### BAB V : PENUTUP

|      | 5.1 Kesimpulan | 43 |
|------|----------------|----|
|      | 5.2 Saran      | 44 |
| DAFT | AR PUSTAKA     | 45 |

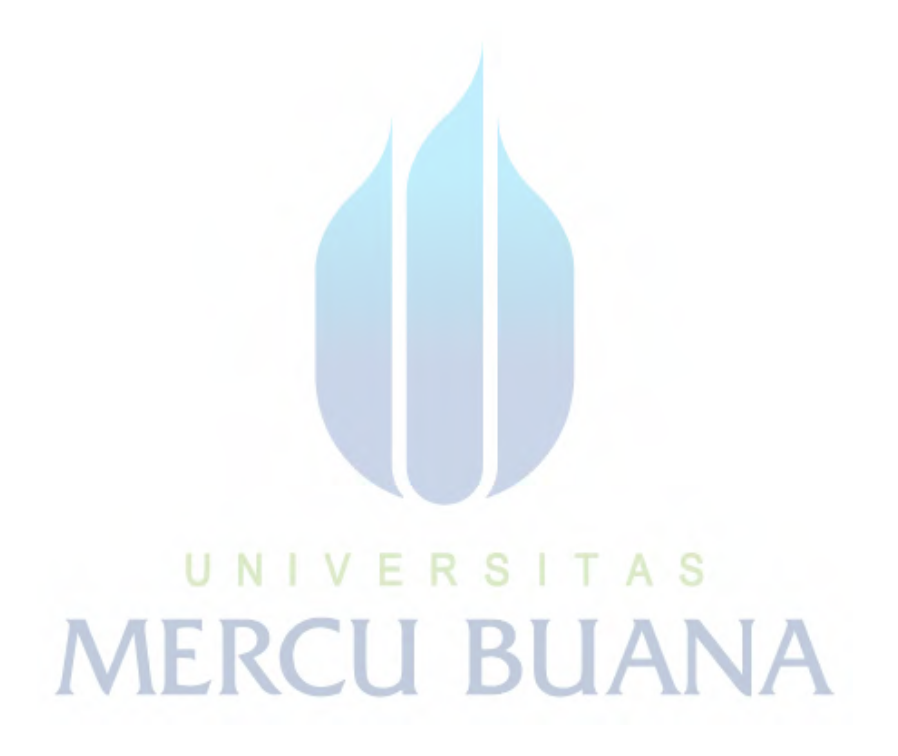

## **DAFTAR GAMBAR**

| Gambar 2.1 : Infrastruktur Perusahaan iForte yang behubungan dengan aplikas<br>Bisnis                 | si |  |
|----------------------------------------------------------------------------------------------------|----|--|
| Gambar 2.2 : Logo iForte                                                                              |    |  |
| Gambar 2.3 : Solusi Perusahaan iForte                                                                 |    |  |
| Gambar 2.4 : 300 pole iForte yang tesebar di daerah Jakarta 10                                        |    |  |
| Gambar 2.5 : Konsep Hotel BTS iForte                                                                  |    |  |
| Gambar 2.6 : Logo M-Wifo 11                                                                           |    |  |
| Gambar 2.7 : Jalur Trans Jakarta12                                                                    |    |  |
| Gambar 2.8 : Koridor Busway DKI Jakarta yang dimana terdapat jaringan teta<br>dan antena radio iForte | p  |  |
| Gambar 2.9 : Antena parabola VSAT iForte di Daan Mogot 14                                             |    |  |
| Gambar 2.10 : Peta Klien VSAT iForte                                                                  |    |  |
| Gambar 2.11 : Jaringan Serat Optik iForte di Jakarta                                                  |    |  |
| Gambar 2.12 : Jaringan Serat Optik iForte di Surabaya                                                 |    |  |
| Gambar 2.13 : Struktur Direksi PT. iForte Solusi Infotek 17                                           |    |  |
| Gambar 2.14 : Struktur Organisasi Divisi VSAT                                                         |    |  |
| Gambar 3.1 : Logo Mikrotik                                                                            |    |  |
| Gambar 3.2 : Mikrotik RouterOS <sup>TM</sup>                                                          |    |  |
| Gambar 3.3 : MikroTik RouterBoard                                                                     |    |  |
| Gambar 3.4 : Logo WinBox                                                                              |    |  |
| Gambar 3.5 : MikroTik Router Board 951Ui-2HnD                                                         |    |  |
| Gambar 4.1 : Tampilan MikroTik WinBox Loader                                                          |    |  |
| Gambar 4.2 : Connect ke Mikrotik                                                                      |    |  |
| Gambar 4.3 : Connect untuk setting Mikrotik                                                           |    |  |

| Gambar 4.4 : Topologi Jaringan Mikrotik               | 30   |
|-------------------------------------------------------|------|
| Gambar 4.5 : Setting eth1                             | . 31 |
| Gambar 4.6 : Cek Koneksi Internet                     | 32   |
| Gambar 4.7 : Aktifkan Wifi MikroTik                   | 32   |
| Gambar 4.8 : Setting Route/Gateway                    | 33   |
| Gambar 4.9 : Setting General NAT                      | 33   |
| Gambar 4.10 : Setting Action NAT                      | 34   |
| Gambar 4.11 : Setting Hotspot                         | 34   |
| Gambar 4.12 : Local Address Of Network                | 35   |
| Gambar 4.13 : Address Pool Of Network                 | 35   |
| Gambar 4.14 : SSL Certificate                         | 35   |
| Gambar 4.15 : IP SMTP                                 | 36   |
| Gambar 4.16 : DNS Server                              | . 36 |
| Gambar 4.17 : DNS Name                                | . 36 |
| Gambar 4.18 : Username Iwan                           | . 37 |
| Gambar 4.19 : Username Wati                           | . 37 |
| Gambar 4.20 : Bandwidth Iwan                          | 38   |
| Gambar 4.21 : Pilihan Target Upload dan Download      | 38   |
| Gambar 4.22 : Setting Wireless Network Connection     | 39   |
| Gambar 4.23 : Setting IP Address PC                   | 40   |
| Gambar 4.24 : Connect ke Wifi                         | 40   |
| Gambar 4.25 : Tampilan Login Mikrotik                 | 41   |
| Gambar 4.26 : Masukkan username dan password user nya | . 41 |
| Gambar 4.27 : Login Mikrotik berhasil                 | 42   |

### DAFTAR SINGKATAN

| AAA    | Authentication, Authorization, dan Accounting |
|--------|-----------------------------------------------|
| BBU    | Base Band Unit                                |
| BTS    | Base Tranceiver Station                       |
| BWA    | Mesh Broadband Wireless                       |
| FTDMA  | Frekuensi Time Division Multiple Access       |
| FO     | Fiber Optic                                   |
| GSM    | Global System for Mobile Communication        |
| HSDPA  | High Speed Downlink Packet Access             |
| ICT    | Information and Communication Technologies    |
| IP     | Internet Protocol                             |
| ISP    | Internet Service Provider                     |
| IT     | Information Technology                        |
| GUI    | Graphical User Interface                      |
| LAN    | Local Area Network                            |
| LTE    | Long Term Evolution                           |
| M-WIFO | Metropolitan Wireless Fiber Optic             |
| MCP ME | Micro Cell Pole                               |
| NMS    | Network Monitoring System                     |
| NOC    | Network Operating Center                      |
| РоР    | Points of Presence                            |
| TDMA   | Time Division Multiple Access                 |
| SCPC   | Single Carrier Per Channel                    |
| STDM   | Statistical TDM                               |
| VSAT   | Very Smal Aperture Terminal                   |
| WIFI   | Wireless Fidelity                             |